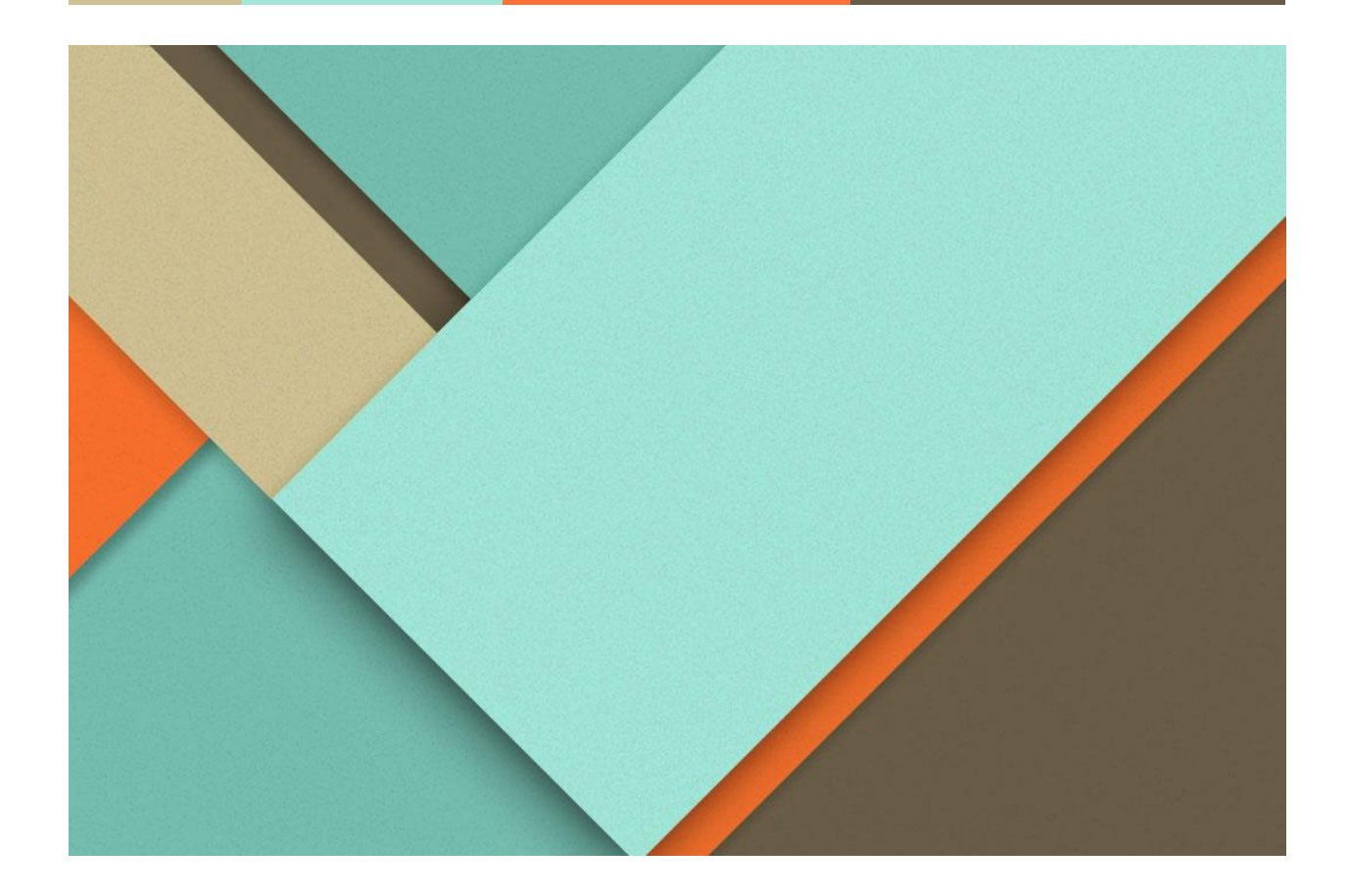

## Analisis Sentimen Etika Kecerdasan Artifisial

30.10.2021

Vian Satria Maulana Navalino Politeknik Negeri Malang Persiapan

Menjalankan program

2

1

2

## Persiapan

- 1. Download *source code* yang tersedia pada tautan Github <u>https://github.com/navalinovian/AiEthics</u>
- Install semua library yang dibutuhkan pada requirements.txt
  pip install -r requirements.txt
- 3. Install library tambahan Openpyxl pip install openpyxl

## Menjalankan program

- 1. Unggah dataset "1300All.xlsx" yang sudah tersedia pada *source code*.
- 2. Jika dataset berhasil terunggah, maka Anda diarahkan menuju menu Pratinjau, yang menunjukkan isi dataset yang berhasil anda unggah.
- 3. Klik pada menu Preprocessing untuk menampilkan hasil penyederhanaan kata-kata dari data mentah, Anda juga diberikan pilihan untuk memberikan jumlah K-fold yang akan dilakukan pada proses berikutnya.
- 4. Klik tombol Proses untuk menampilkan hasil sentiment analysis yang dilakukan oleh sistem, pada halaman ini Anda ditampilkan tabel Confusion Matrix berdasarkan jumlah K-fold yang Anda berikan. Terdapat juga hasil Precision, Recall, F1 Score dan Accuracy.
- 5. Klik pada menu implementasi untuk melihat penerapan Analisis Sentimen ini pada komentar Youtube pada Video berjudul "Age Of AI | Youtube Originals".